本手順書は Windows8.1 AnyConnect のインストール手順となります。

■AnyConnect 初期インストール手順

WEB ブラウザにて SSL-VPN サーバーへログインします。
 \*本手順では Windows Internet Explorer11 にて説明します。
 <u>https://150.83.48.225</u> or

https://otaru-ssl-vpn.ih.otaru-uc.ac.jp

| 🖉 🗇 🖉 https://150.81.48.225/ 🖉 C   🥭 EMBETS-: #29-592                                                                   | - = <mark>-</mark> |
|----------------------------------------------------------------------------------------------------|--------------------|
| ② この Web サイトのセキュリティ証明書には問題があります。                                                                                        |                    |
| この Web サイトで協定されたセネュリティ証明書は、信頼された証明機関から発行されたものではあ<br>りません。<br>この Web サイトで認定されたセネュリティ証明書は、前の Web サイトのアドレス用に発行されたも<br>のです。 |                    |
| セキュリティ証明素の問題によって、詐欺や、お使いのコンピューターからサーバーに送信される情報<br>を盗み取る懇談が示唆されている場合があります。                                               |                    |
| このページを閉じて、この Web サイトの問題を続行しないことを推奨します。                                                                                  |                    |
| <ul> <li>● 1785530</li> <li>● 1785530</li> </ul>                                                                        |                    |
|                                                                                                    |                    |
|                                                                                                    |                    |
|                                                                                                    |                    |

\*セキュリティ警告が出た場合、[このサイトの閲覧を続行する(推奨されません)]を クリックします。

2. SSL-VPN サーバーログイン画面が表示されます。

| Survey of Care                                                                                                    |                                                                 |
|----------------------------------------------------------------------------------------------------|-----------------------------------------------------------------|
| a manual and a manual and a manual an |                                                                 |
|                                                                                                    | □-9-#2/UC>=PEJUENCEN<br>ガループ: [student ]<br>□-9-#0<br>  (2:3)-# |
|                                                                                                    | D#4>                                                            |
|                                                                                                    |                                                                 |
|                                                                                                    |                                                                 |

\*グループを[student]に指定し、ユーザー名、パスワードを入力し[ログイン]を 押してください。

| () # https://150.83.48.225/CACHE/stc | ann ジェ V 紅明節010- O () Installation ×                                                                                                    |              |
|--------------------------------------|----------------------------------------------------------------------------------------------------|--------------|
|                                      | cisco AnyConnect Secure Mobility Client                                                                                                    |              |
|                                      | VeckLaunch     Puntem     Ponterion     Ponterion |              |
|                                      |                                                                                                    |              |
| ſ                                    | 20 Web がらは、「Osco Systems, Inc.' からのアメウン AnyConnect Secure Hobity Clerc' を(うスーールムシンしています。 (別村の日間1935)                                                                                                    | × (1)&-45.05 |

3. AnyConnect インストーラー実行に対する警告が表示されます。

- \*上記セキュリティの警告が表示された場合、[インストール]をクリックして ください。
- 4. インストーラーダウンロードの為の設定のチェックが実施されます。

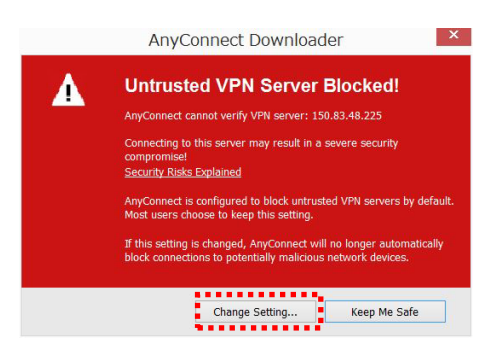

\*上記警告が表示された場合、[Change Setting]をクリックしてください。

| Change the setting that blocks untrusted connections?                       |
|-----------------------------------------------------------------------------|
| Changing this VPN Preference may result in a severe security<br>compromise! |
| You must retry the connection after the setting is changed.                 |
|                                                                             |

\*上記警告が表示された場合、[Apply Change]をクリックしてください。

5. 下記メッセージウインドウが表示された後に[OK]をクリックしてください。

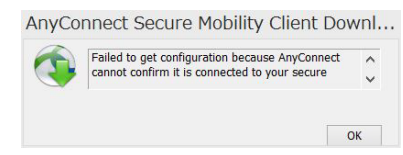

ブラウザの画面が下記に推移後[skip]をクリックしてください。

| AnyConnect Secure Mobility Client                                                                                                    |  |
|----------------------------------------------------------------------------------------------------|--|
| Constant     Constant     Constant |  |
|                                                                                                    |  |
|                                                                                                    |  |

6. 更にブラウザの画面が下記に推移します。\*この画面が表示後、次のステップまで1分程時間がかかります。

| cisco AnyConnect Secure Mobility Client                                                                                                    |  |
|----------------------------------------------------------------------------------------------------|--|
| Weiksmach <ul> <li>• Antimetical</li> <li>• Antimetical</li> <li>• Antimetical</li> <li>• Antimetical</li> <li>• Antimetical</li> <li>• Antimetical</li> <li>• Antimetical</li> <li>• Constrained</li> <li>• Constrained</li> </ul> <ul> <li>• Constrained</li> <li>• Constrained</li> <li>• Constrained</li> <li>• Constrained</li> <li>• Constrained</li> <li>• Constrained</li> <li>• Constrained</li> <li>• Constrained</li> <li>• Constrained</li> <li>• Constrained</li> <li>• Constr</li></ul> |  |
|                                                                                                    |  |
|                                                                                                    |  |

7.1分間経過後下記画面に推移します。

[Windows Desktop]をクリックし、AnyConnect のインストーラーを お使いの PC ヘダウンロードして下さい。

| cisco AnyConnect Secure Mobility Client                                                                                                    |  |
|----------------------------------------------------------------------------------------------------|--|
| WorkLaunch     Wichauf Institution     Wichauf Institution     Wichauf In |  |
| Converse                                                                                                    |  |
|                                                                                                    |  |
|                                                                                                    |  |
|                                                                                                    |  |

8. ダウンロードした、ファイル[anyconnect-win-3.1.05178-web-deploy-k9.exe]を 実行し、インストーラーを起動してください。

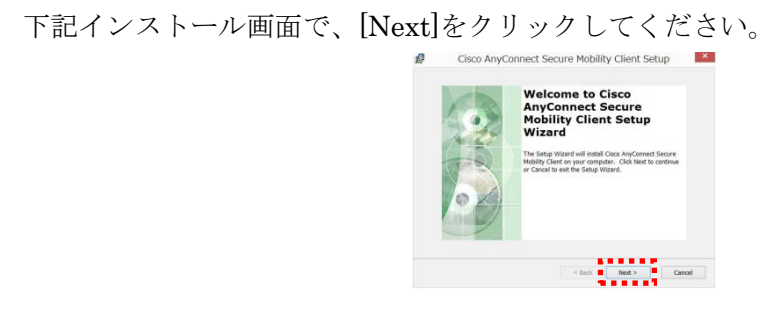

下記画面で、[I accept the terms in the License Agreement]を選択し[Next]を クリックしてください。

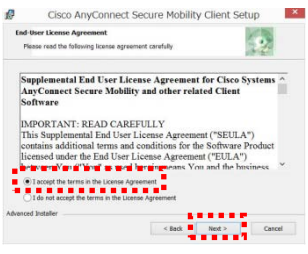

下記画面で、[install]をクリックしてください。

\*[ユーザーアカウント制御]の警告が表示された場合[はい]をクリック してください。

| P       | Cisco AnyConnect                                                                     | Secure Mobility Clie                                            | nt Setup    |
|---------|--------------------------------------------------------------------------------------|-----------------------------------------------------------------|-------------|
| Read    | dy to Install<br>he Setup Wizard is ready to begin th                                | e Typical installation                                          | 20          |
| Ci iti  | ick "Install" to begin the installation.<br>stallation settings, click "Back", Click | If you want to review or change<br>"Carcel" to exit the wizard. | any of your |
| Advance | id Installer                                                                         | < Back 🔊 Irr                                                    | tal Cancel  |

9. インストール完了後、[finish]をクリックしインストーラーを終了してください。

| 0 | Completing the Cisco<br>AnyConnect Secure<br>Mobility Client Setup<br>Wizard |
|---|------------------------------------------------------------------------------|
| 6 | Clot the Fresh button to exit the Setup Wizard.                              |

■初期セットアップ手順

続いて、Cisco AnyConnect アプリの設定を行います。
 インストール完了後、[スタート画面]>[アプリ画面]より、
 [Cisco AnyConnect Secure Mobility Client]を起動してください。

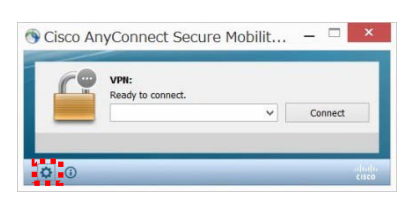

\*上記アプリ画面左下の設定ボタンをクリックしてください。

 設定画面より[Block connections to untrusted servers]のチェックを 外し、×ボタンで設定画面を閉じます。

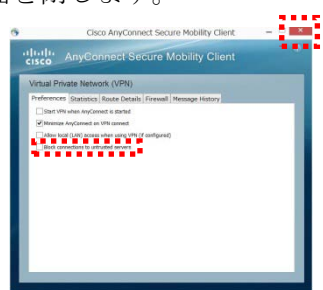

3. アプリのメイン画面にて、入力ボックスに[150.83.48.225] or [otaru-ssl-vpn.ih.otaru-uc.ac.jp]と入力し[Connect]をクリックします。

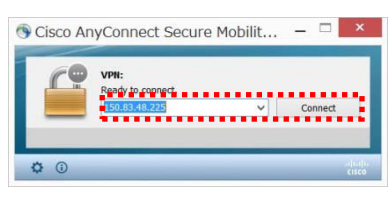

4. セキュリティ画面で[Connect Anyway]をクリックします。

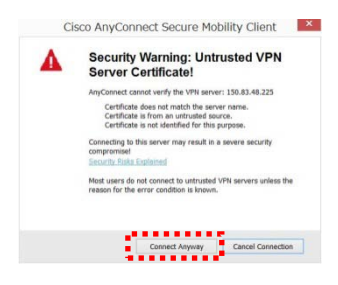

5. Group が[student]になっていることを確認し、ユーザ名とパスワードを 入力し[OK]をクリックしてください。

| Group:<br>Username:                                                                                                    | student                                                                                                    | ~ |                                                                                                    |
|----------------------------------------------------------------------------------------------------|----------------------------------------------------------------------------------------------------|---|----------------------------------------------------------------------------------------------------|
| Password:                                                                                                    |                                                                                                    |   | AnyConnect Downloader                                                                                                    |
| connection Bahl<br><br><br>Sanbap;Bahbap;B href="https://it anyconnect/d3 (ま社)方 (ま社)方 Store(二朝かり) Store(二朝かり) Store(二朝かり) Bahbap;Bahbap;B bref="https://p href="https://p | rer<br>unbsp; <a<br>unes.apple.com/jp/app/cisco-<br/>922999247mt=0*&gt;IOS 用後載アゴリ<br/>・<br/>・<br/>のhsp; :  App<br/>す。<br/>くたっ<br/>unsp; <a<br>lay.google.com/store/apps/details?</a<br></a<br> | ~ | Security Warning: Untrusted VPN<br>Server Certificate!<br>Argeneration of the server server server.<br>Certificate server unumber server.<br>Certificate server unumber server.<br>Certificate server unumber server.<br>Certificate server server server server.<br>Certificate server server server server.<br>Certificate server server server.<br>Certificate server server server.<br>Certificate server server.<br>Certificate server.<br>Certificate server.<br>Certificate server.<br>Certific |

\*右上警告画面が再度表示された場合[Connect Anyway]をクリックしてください。

6. [[150.83.48.225]に接続しました。] のメッセージが表示されると、接続完了です。

| <b></b>  | <u>VPN:</u><br>150.83.48.225に接続しま | した。 |      |
|----------|-----------------------------------|-----|------|
| _        | 150.83.48.225                     | ~   | 接続解除 |
| 00:00:53 |                                   |     |      |

\*以上で初期接続が完了です。

- ■2回目以降の接続手順
- 1. [スタート画面]>[アプリ画面]より、[Cisco AnyConnect Secure Mobility Client]を 起動してください。
- 2. 入力ボックスに[150.83.48.225] or [otaru-ssl-vpn.ih.otaru-uc.ac.jp]と入力し [Connect]をクリックします。

|   | VPN:<br>接続する <sup>(集備ができまし)</sup><br>150.83.48.225 | <b>.</b> | 接続 |  |
|---|----------------------------------------------------|----------|----|--|
| _ | 150.83.48.225                                      | ~        | 接続 |  |

3. セキュリティ画面で[Connect Anyway』をクリックします。

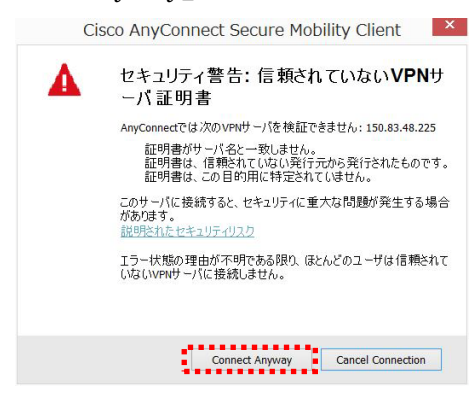

4. Group が[student]になっていることを確認し、ユーザ名とパスワードを 入力し[OK]をクリックしてください。

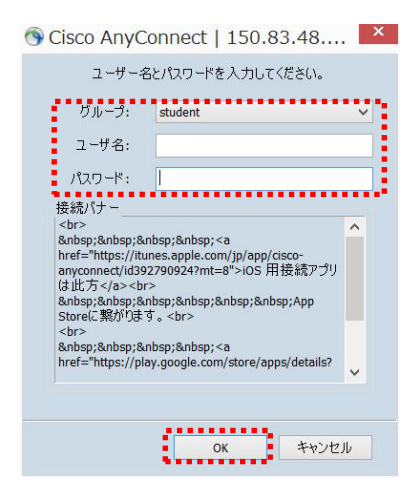

\*再度セキュリティ画面が出力した場合[Connect Anyway』をクリックします。 \*以上で接続完了です。

■VPN 切断時の操作

1. 常駐アイコンを選択し、[接続解除]をクリックします。

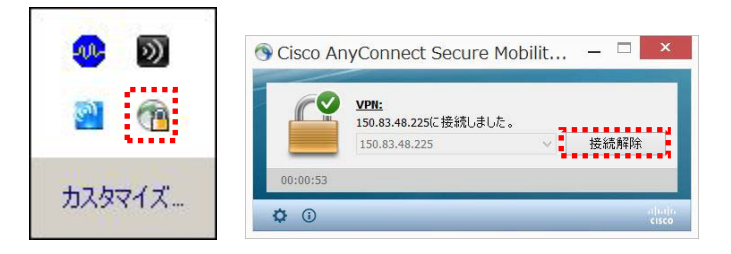

\*ご使用後は、AnyConnectの接続を解除する様お願い致します。